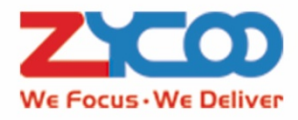

# IP Audio Center Management System

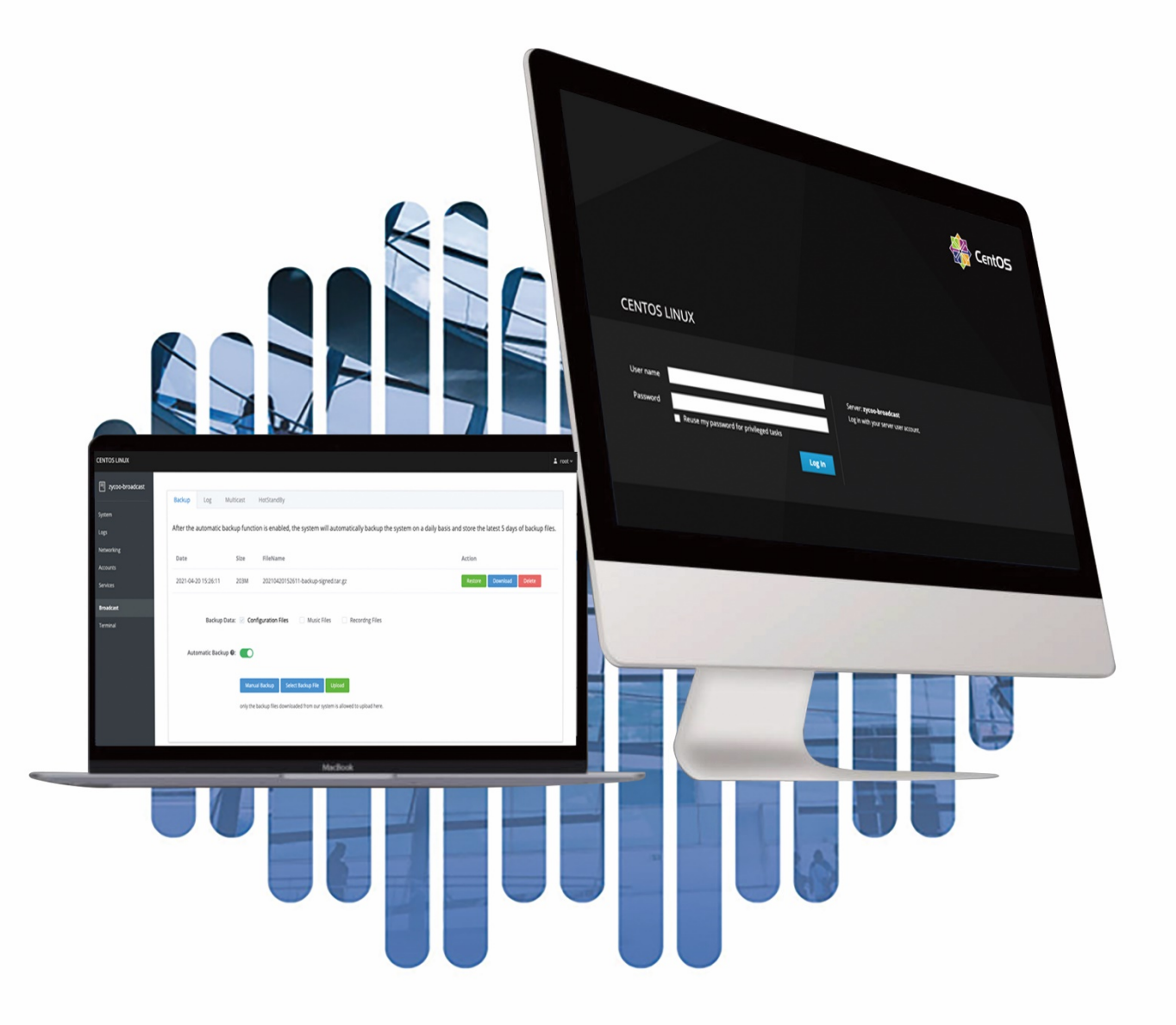

# IP Audio Center Management System

#### Administrator Guide

Note: Please follow the instruction in this document to modify the system settings. For sections that are not described in this document, we do not recommend non-professional personnel to make any changes to those system settings, otherwise ,the system may not work properly due to incorrect configurations.

# 1. The management system access is your IP address + port 9090, https://YOURSYSTEMIP:9090 For example: https://192.168.11.188:9090/

|                                                         |                                                                                   | CentOS |
|---------------------------------------------------------|-----------------------------------------------------------------------------------|--------|
| CENTOS LINUX                                            |                                                                                   |        |
| User name<br>Password<br>Reuse my password for privileg | Server: <b>zycoo-broadcast</b><br>Log in with your server user accor<br>ged tasks | unt.   |
|                                                         |                                                                                   |        |

Please login the system by using the root account's username and password.

 Default Username:
 root

 Default Password:
 IPAudioCenter@zycoo.com

# 2. For changing the system's time and time zone, please click on the 'System Time' on the System page.

| CENTOS LINUX    |                       |                                                      |          |                        |       |      |       |       | 🛓 root 🗸 |
|-----------------|-----------------------|------------------------------------------------------|----------|------------------------|-------|------|-------|-------|----------|
| zycoo-broadcast | Hardware<br>Asset Tag | J&W Technologies I1170D00B<br>To be filled by O.E.M. | %<br>100 | of 2 CPU cores         |       |      |       |       |          |
| System          | Machine ID            | 6efc4aad6fe747389499a43ef271ab64                     | 50       |                        |       |      |       |       |          |
| Logs            | Operating System      | CentOS Linux 7 (Core)                                | 0        |                        |       |      |       |       |          |
| Networking      | Secure Shell Keys     | Show fingerprints                                    | GIB      | 14:26<br>Memory & Swap | 1     | 4:27 | 14:28 |       | 14:29    |
| Accounts        | Host Name             | zycoo-broadcast                                      | 5.65     |                        |       |      |       |       |          |
| Services        | Domain                | Join Domain                                          | 2        |                        |       |      |       |       |          |
| Broadcast       | System Time           | 2021-04-20 14:30                                     | 1        |                        |       |      |       |       |          |
| T i l           | Performance Profile   | balanced                                             | 0        | 14:26                  | 14:27 |      | 14:28 | 14:29 | 14:30    |
| Terminal        |                       |                                                      | KIB/s    | Disk I/O               |       |      |       |       |          |
|                 |                       |                                                      | 256      |                        |       |      |       |       |          |
|                 |                       |                                                      | 128      |                        |       |      |       |       |          |
|                 |                       |                                                      | 64       |                        |       |      |       |       |          |
|                 |                       |                                                      | 0        | 14:26                  | 1     | 4:27 | 14:28 |       | 14:29    |
|                 |                       |                                                      | Mbps     | Network Traffic        |       |      |       |       |          |
|                 |                       |                                                      | 6.40     |                        |       |      |       |       |          |
|                 |                       |                                                      | 3.20     |                        |       |      |       |       |          |
|                 |                       |                                                      | 1.60     |                        |       |      |       |       |          |
|                 |                       |                                                      | 0        | 14:26                  | 14    | :27  | 14:28 |       | 14:29    |

| Change Syst           | tem Time                  |               | Change Syst | tem Time                |              |    |
|-----------------------|---------------------------|---------------|-------------|-------------------------|--------------|----|
| Time Zone<br>Set Time | Europe/Berlin<br>Manually | ×             | Time Zone   | Europe/Berlin           |              | ×  |
|                       | 2020-12-09                | 10 : 48       | Set Time    | Automatically using NTP | ```          | ~  |
|                       |                           | Cancel Change |             |                         | Cancel Chang | ge |

**Time Zone:** This setting represents the system's time zone.

**Set Time:** This setting represents the ways of setting the time zone, you can set the time Manually or Automatically using NTP

## 3. Modify network IP address, IPv4 network settings

Please click on the Networking option from the left navigation bar.

| CENTOS LINUX    |            |          |         |    |       |               |       |                 |          |            |          |          |            | 🛓 root 🕥 |
|-----------------|------------|----------|---------|----|-------|---------------|-------|-----------------|----------|------------|----------|----------|------------|----------|
| zycoo-broadcast | Mbp<br>2.4 | s Sendir | ng      |    |       |               |       | <br>Mbps  <br>4 | Receivin | g          |          |          |            |          |
| System          | 1.6        | 0        |         |    |       |               |       | 3.20<br>2.40    |          |            |          |          |            | ~        |
| Logs            | 0.80       | 0        |         |    |       |               |       | 0.800           |          |            |          |          |            |          |
| Networking      |            | 14:27    | 14:2    | 28 | 14:29 | 14:30         | 14:31 | 1               | 4:27     | 14:28      | 14:29    | 14:30    | 14:3       | 1        |
| Accounts        | Fir        | rewall   |         |    |       |               |       |                 |          |            |          |          |            |          |
| Services        | 0          | Active R | tules   |    |       |               |       |                 |          |            |          |          |            |          |
| Broadcast       | In         | torfaces |         |    |       |               |       |                 |          |            | Add Bond | Add Team | Add Bridge | Add VLAN |
| Terminal        |            | terraces |         |    |       |               |       |                 |          |            | Add Bond | Auu ream | Add Bridge | Add VLAN |
|                 | N          | lame     |         |    |       | IP Address    |       |                 |          | Sending    |          | Receivii | ıg         |          |
|                 | b          | r-06e63  | 588f2fa |    |       | 10.103.0.1/16 |       |                 |          | 25.9 Kbps  |          | 654 Kbp  | IS         |          |
|                 | e          | th0      |         |    |       | 192.168.12.10 | 0/24  |                 |          | 322 Kbps   |          | 15.1 Kb  | DS         |          |
|                 | e          | th1      |         |    |       | 192.168.1.100 | /24   |                 |          | No carrier |          |          |            |          |

Setting up the static address on networking: please enter the Address, Netmask, and Gateway information, then click the button on Apply.

| CENTOS LINUX    |                                                                                                    |                    |                |                | 🛓 root 🗸 |
|-----------------|----------------------------------------------------------------------------------------------------|--------------------|----------------|----------------|----------|
| zycoo-broadcast | Networking > eth0                                                                                                    | n de ci            |                |                |          |
| System          | Kbps Sending                                                                                                    | Addresses          | Manual ~ +     |                |          |
| Logs            | 400                                                                                                    | 192.168.12.100 24  | 192.168.12.1 – |                |          |
| Networking      | 0                                                                                                    |                    |                |                |          |
| Accounts        | 14:30 14:31 14:32                                                                                                    |                    | Automatic + 14 | 32 14:33 14:34 |          |
| Services        | eth0 Realtek Semiconductor Co., Ltd. RTL8111/8168/8-                                                                                       | 114.114.114.114    |                |                |          |
| Broadcast       | Status 192.168.12.100/24, fe80:0:0:0:6a69:2eff:fe05:                                                                                       | 8.8.8.8            |                |                |          |
| Terminal        | Carrier 100 Mbps                                                                                                    | DNS Search Domains | Automatic < 🛨  |                |          |
|                 | General         Connect automaticany           IPv4         Address 192.168.12.100/24 via 192.168.12.1           DNS 114.114.114, 18.8.8.8 | Routes             | Automatic < 🕂  |                |          |
|                 | IPv6 Automatic<br>MTU Automatic                                                                                                    |                    | Cancel Apply   |                |          |
|                 |                                                                                                    |                    |                |                |          |
|                 |                                                                                                    |                    |                |                |          |

Setting up a DNS server address, you may add or delete a DNS server address by clicking the '+' or '-' button, then click the button on Apply.

| IPv4 Settings      |                      |
|--------------------|----------------------|
| Addresses          | Automatic (DHCP) ~ + |
| DNS                | Automatic 🗸 🛨        |
| 114.114.114.114    | -                    |
| 8.8.8.8            | -                    |
| DNS Search Domains | Automatic 🗸 🕇        |
| Routes             | Automatic 🗸 🕂        |
|                    | Cancel Apply         |

Note: The br- and docker0 are the two system default interfaces, and it is not recommended to make any changes to these two interfaces.

| Interfaces      |                   |            | Add Bond Add Team | Add Bridge | Add VLAN |
|-----------------|-------------------|------------|-------------------|------------|----------|
| Name            | IP Address        | Sending    | Receiving         |            |          |
| br-3564b1861427 | 10.103.0.1/16     | 99.8 Kbps  | 158 Kbps          |            |          |
| docker0         | 172.17.0.1/16     | No carrier |                   |            |          |
| eth0            | 192.168.12.145/24 | 383 Kbps   | 101 Kbps          |            |          |
| eth1            | 192.168.1.100/24  | No carrier |                   |            |          |

# 4. System Backup

Please click on the Broadcast --> Backup option from the menu.

| CENTOS LINUX         |                                                                                                    | 🛓 root |
|----------------------|----------------------------------------------------------------------------------------------------|--------|
| 🗐 zycoo-broadcast    |                                                                                                    |        |
| System               | Backup Log Multicast HotStandBy Ethernet Capture                                                                                                    |        |
| Logs                 | After the automatic backup function is enabled, the system will automatically backup the system on a daily basis and store the latest 5 days of backup files. |        |
| Networking           | Date Size FileName Action                                                                                                    |        |
| Accounts<br>Services | 暂无数据                                                                                                    |        |
| Broadcast            |                                                                                                    |        |
| Terminal             | Backup Data: <table-cell> Configuration Files 📄 Music Files 📄 Recording Files</table-cell>                                                                    |        |
|                      | Automatic Backup 🛛 :                                                                                                    |        |
|                      | Manual Backup Select Backup File Upload                                                                                                    |        |
|                      | only the backup files downloaded from our system is allowed to upload here.                                                                                   |        |
|                      |                                                                                                    |        |
|                      |                                                                                                    |        |

| Restore:       | Restore the system by the backup file |                                                                                                 |  |  |  |
|----------------|---------------------------------------|-------------------------------------------------------------------------------------------------|--|--|--|
| Download:      | : Download the backup file            |                                                                                                 |  |  |  |
| Delete:        | Delete the backup                     |                                                                                                 |  |  |  |
| Backup Data:   |                                       |                                                                                                 |  |  |  |
| Configuration  | n files:                              | The backup of all the configuration files is mandatory.                                         |  |  |  |
| Music files:   |                                       | The backup of all the music/audio files are optional because the music files can be large.      |  |  |  |
| Recording fil  | es:                                   | The backup of all the recording files is optional because recording files can be large.         |  |  |  |
| Automatic Ba   | ackup:                                | This setting represents the turn on/off of the automatic backup feature.                        |  |  |  |
| Manual Back    | up:                                   | You may choose to backup the system manually by clicking the 'Manual Backup' button to          |  |  |  |
| backup the cu  | irrent syst                           | tem.                                                                                            |  |  |  |
| Select Backu   | ıp File:                              | Select the appropriate backup file, only the backup file downloaded from this system is allowed |  |  |  |
| to upload here | ə.                                    |                                                                                                 |  |  |  |
| Upload:        |                                       | Click on the 'Upload' button to upload the selected backup file.                                |  |  |  |

## 5. Log Download

Please click on the Broadcast --> Log option from the menu.

| CENTOS LINUX    |                                                  | 🛓 root 🗸 |
|-----------------|--------------------------------------------------|----------|
| zycoo-broadcast |                                                  |          |
|                 | Backup Log Multicast HotStandBy Ethernet Capture |          |
| System          | Log <b>0</b> : Download                          |          |
| Logs            |                                                  |          |
| Networking      |                                                  |          |
| Accounts        |                                                  |          |
| Services        |                                                  |          |
| Broadcast       |                                                  |          |
| Terminal        |                                                  |          |
|                 |                                                  |          |
|                 |                                                  |          |

Download: download the system log file.

### 6. Multicast

Please click on the Broadcast --> Multicast option from the menu.

This page provides you the option to choose the broadcasting methods. You can use either the HTTP streaming or Multicast.

HTTP: HTTP Streaming is a push-style data transfer technique that allows server to send data to a client over a single HTTP connection continuously. It is commonly use when your server is on the public or cloud.Multicast: The Multicast method result in a better music sync effect, but it can only apply to local network.

| CENTOS LINUX      |                          |                             | 🛓 root 🗸 |
|-------------------|--------------------------|-----------------------------|----------|
| 🗐 zycoo-broadcast |                          |                             | _        |
|                   | Backup Log Multicast     | HotStandBy Ethernet Capture |          |
| System            |                          |                             |          |
| Logs              | Broadcast : HTTP Multica | 72                          |          |
| Networking        |                          |                             |          |
| Accounts          | Restart Services         |                             |          |
| Services          |                          |                             |          |
| Broadcast         |                          |                             |          |
| Terminal          |                          |                             |          |
|                   |                          |                             |          |

#### 7. Hot-Standby

Please click on the Broadcast --> HotStandby option from the menu.

| CENTOS LINUX                       |                                   |                                        | 1 m              |  |  |  |  |
|------------------------------------|-----------------------------------|----------------------------------------|------------------|--|--|--|--|
| 🗐 zycoo-broadcast                  | Backup Log Multicast              | HotStandBy                             | Ethernet Capture |  |  |  |  |
| System<br>Logs                     | Status                            | Status: : Hotstandby Service disabled! |                  |  |  |  |  |
| Networking<br>Accounts<br>Services | Enable                            | :0:                                    |                  |  |  |  |  |
| Broadcast<br>Terminal              | * Server Mode                     | Secondar                               | lary Server V    |  |  |  |  |
|                                    | * Secret Key                      | efdc2de6                               | e6e7ac49a4       |  |  |  |  |
|                                    | * Hotstandby Network Interface    | e 🚱: eth0                              |                  |  |  |  |  |
|                                    | * Primary Server IP Address       | <b>9:</b> 192.168.1                    | 8.11.145         |  |  |  |  |
|                                    | * Virtual IP On Network Interface | e : eth0                               |                  |  |  |  |  |
|                                    | * Virtual IP Address              | 192.168.1                              | 8.11.144         |  |  |  |  |
|                                    |                                   | Submit                                 |                  |  |  |  |  |

Status:

**Enable:** Turn on/off the Hot-Standby service.

Server Mode: Choose this server to work as a primary or secondary server.

The service's status of the Hot-Standby

**Secret key:** The Secret key uses for the authenticated connection with the two servers, therefore the Secret Key of the two servers must be exactly the same.

**Hot-standby Network Interface:** The data transmission interface uses for the Hot Standby service, heartbeat detection, etc.

Primary/Secondary Server IP Address: The primary/secondary server's IP address.

Virtual IP On Network Interface: The Network Interface using in the virtual machine, eg:eth0/eth1Virtual IP Address: The Virtual IP address must be not used in the current LAN and it has to be in the same subnet as the primary IP address. This virtual IP address on both primary and secondary servers need to stay the same.

#### 8. Ethernet Capture

The purpose of the Ethernet capture tool is to capture ethernet network packets and then use in a standard Wireshard compatible packet capture '.pacp' file for immediate viewing and data analyzing.

| CENTOS LINUX    |       |        |     |           |            |                  |  |  | 💄 root 🗸 |
|-----------------|-------|--------|-----|-----------|------------|------------------|--|--|----------|
| zycoo-broadcast |       |        |     |           |            |                  |  |  |          |
| -               |       | Backup | Log | Multicast | HotStandBy | Ethernet Capture |  |  |          |
| System          |       |        |     |           |            |                  |  |  |          |
| Logs            | Start |        |     |           |            |                  |  |  |          |
| Networking      |       |        |     |           |            |                  |  |  |          |
| Accounts        |       |        |     |           |            |                  |  |  |          |
| Services        |       |        |     |           |            |                  |  |  |          |
| Broadcast       |       |        |     |           |            |                  |  |  |          |
| Terminal        |       |        |     |           |            |                  |  |  |          |

@ 2021 Zycoo Co., Ltd. All rights reserved.

# www.zycoo.com

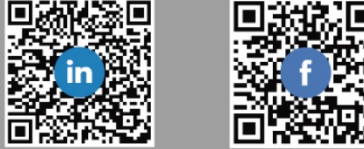

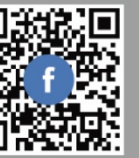